Программного обеспечения VoIP шлюзов Телеком-MG-R Инструкция по обновлению

> Ижевск 2024

#### Общие сведения о программном обеспечении.

Программное обеспечение VoIP шлюзов Телеком-MG-R, является средством управления серии абонентских малопортовых VoIP шлюзов Телеком-MG-R (выпускающихся НПО «Телеком») и реализует функции инициации сессий связи SIP протокола и управления шлюзом по протоколу MEGACO, управление обменом голосовых данных по протоколам RTP/RTCP.

Программное обеспечение VoIP шлюзов Телеком-MG-R выполняет функции:

- организации инициации сеансов связи SIP протокола;

- управления шлюзом по протоколу MEGACO.

VoIP шлюзы Телеком-MG-R с установленным программным обеспечением предназначены для подключения абонентов фиксированной связи и могут использоваться в качестве концентраторов абонентской емкости АТС.

Настоящая инструкция предназначена для ознакомления пользователей программного обеспечения VoIP шлюзов Телеком-MG-R (далее по тексту программного обеспечения) с процессами обновления восстановления и сброса настроек программного обеспечения

## 1 Сброс настроек программного обеспечения до заводских

Сброс до заводских настроек может быть произведен через WEB-интерфейс.

Для сброса настроек к заводским перейдите по вкладке «Управление» - «Сброс настроек» (рисунок 1). Нажмите кнопку «Сброс настроек» и подтвердите действие.

### Сброс настроек

Рисунок 11 – Сброс настроек

### 2 Обновление программного обеспечения

Обновление программного обеспечения может быть произведена одним из двух способов:

а) через WEB-интерфейс;

б) по протоколу ТFTР.

2.1 Обновление программного обеспечения через WEB-интерфейс.

Для обновления ПО устройства перейдите по вкладке «Управление» - «Обновить» (рисунок 2). Выберите файл прошивки кнопка «Выберите файл», и нажмите кнопку «Обновить».

| Выберите файл | Файл не выбран |
|---------------|----------------|
|               | Обновить       |

Обновление с сервера невозможно

Рисунок 2 – Обновление программного обеспечения

2.2 Обновление по протоколу ТГТР.

Обновление по протоколу TFTP рекомендуется проводить в качестве аварийного восстановления в случае возникновения сбоя и недоступности WEB-интерфейса.

Для обновления по протоколу TFTP следует установить следующие программы: TFTP сервер, клиент для подключения через последовательный порт (RS-232) (например, putty). Далее следует выполнить следующие действия:

- Включить питание устройства.

- Подключить патч-кордом любой Ethernet порт шлюза и компьютера.

- Подключить кабелем RS-232 порт «Console» изделия и СОМ порт компьютера.

- Запустить TFTP сервер и указать путь к корневой папке с файлом прошивки

(компьютер, на котором запущен TFTP сервер, и устройство должны находиться в одной сети).

- Определить номер СОМ порта текущего подключения: Управление компьютером –

#### Диспетчер устройств.

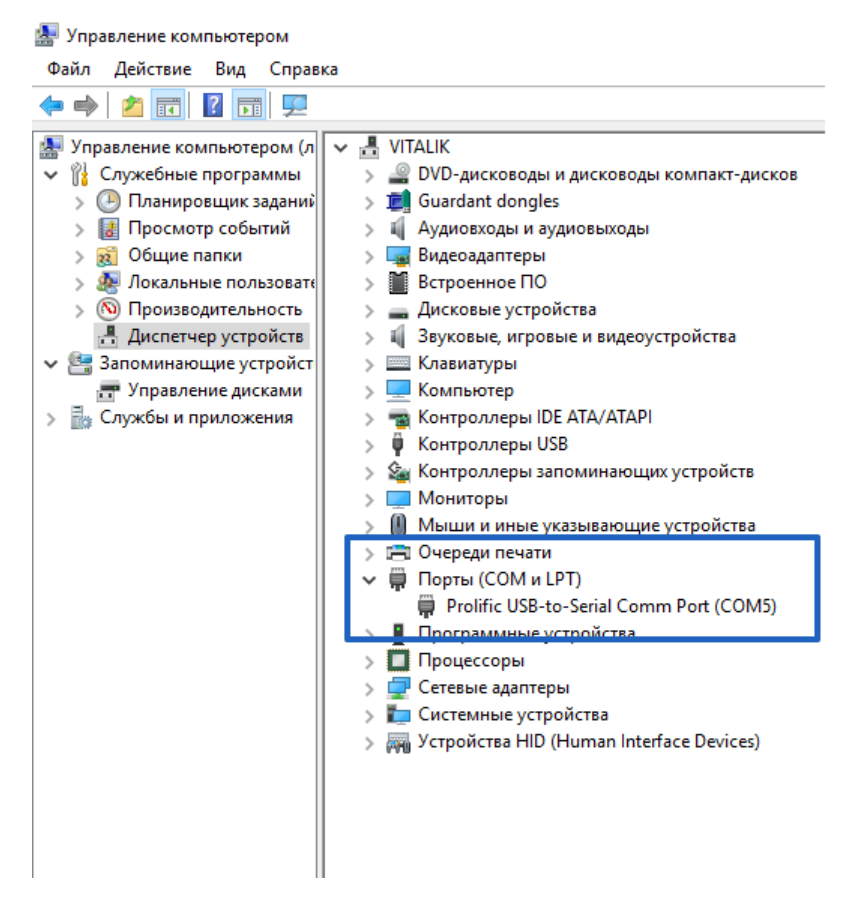

Рисунок 3 – Определение номера СОМ порта

- Запустить клиент для подключения через последовательный порт (RS-232).

- Установить тип соединения «Serial», скорость подключения 57600, ранее определенный

СОМ порт. Откройте соединение «Open»

| 🕵 PuTTY Configuration                                       |                                                                              | ×              |
|-------------------------------------------------------------|------------------------------------------------------------------------------|----------------|
| Category:<br>Session<br>Logging<br>Terminal                 | Basic options for your PuTTY se<br>Specify the destination you want to conne | ssion<br>ct to |
| ···· Keyboard<br>····· Bell<br>····· Features<br>⊡·· Window | COM5<br>Connection type:                                                     | 57600          |
| Appearance<br>Behaviour<br>Translation<br>Selection         | Load, save or delete a stored session<br>Saved Sessions                      |                |
| Colours<br>Connection<br>Data<br>Proxy                      | Default Settings<br>1<br>8FXS<br>SFP                                         | Load<br>Save   |
| ···· Telnet<br>···· Rlogin<br>æ·· SSH<br>···· Serial        |                                                                              | Delete         |
|                                                             | Close window on exit:<br>○ Always ○ Never ● Only on cl                       | ean exit       |
| About                                                       | Open                                                                         | Cancel         |

Рисунок 4 – Установка параметров

- Произвести сброс питания изделия (кнопка «RST»).

- Далее необходимо выбрать команду «Load system code then write to Flash via TFTP». Для

этого быстро набрать на клавиатуре «2» и подтвердить ввод «у».

|               | Please choose the operation:                                          |  |
|---------------|-----------------------------------------------------------------------|--|
|               | 0: Load system code then write to Flash via Serial.                   |  |
|               | l: Load system code to SDRAM via TFTP.                                |  |
|               | 2: Load system code then write to Flash via TFTP.                     |  |
|               | 3: Boot system code via Flash (default).                              |  |
|               | 4: Enter boot command line interface.                                 |  |
|               | 6: Reset factory firmware                                             |  |
|               | 7: Load U-Boot code then write to Flash via Serial.                   |  |
|               | 9: Load U-Boot code then write to Flash via TFTP.                     |  |
|               | r: Write telecom image to Flash via TFTP                              |  |
| You choosed 2 |                                                                       |  |
|               |                                                                       |  |
|               |                                                                       |  |
|               |                                                                       |  |
|               | 2: System Load Linux then write to Flash via TFTP.                    |  |
|               | Warning!! Erase Linux in Flash then burn new one. Are you sure? (Y/N) |  |

Рисунок 5 – Выбор команды

- Введите: IP адрес устройства «**Input device IP**», IP адрес TFTP сервера «**Input server IP**», название файла прошивки, расположенной на TFTP сервере «**Input Linux Kernel filename**».

| 2: System Load Linux then write to Flash via TFTP.                      |  |
|-------------------------------------------------------------------------|--|
| Warning!! Erase Linux in Flash then burn new one. Are you sure? $(Y/N)$ |  |
| Please Input new ones /or Ctrl-C to discard                             |  |
| Input device IP (192.168.0.139) ==:192.168.0.139                        |  |
| Input server IP (192.168.0.18) ==:192.168.0.18                          |  |
| Input Linux Kernel filename (l.bin) ==:1.bin                            |  |

Рисунок 6 – Ввод параметров для обновления

- Дождитесь окончания загрузки. Пройдите авторизацию (login: root, password: root).

# 3 Перезагрузка устройства

Для перезагрузки устройства необходимо в WEB-интерфейсе перейдите по вкладке «Управление» - «Перезагрузить» (рисунок 7). Нажмите кнопку «Перезагрузить».

Перезагрузить

Рисунок 7 – Перезагрузка